# QUAND LES MURS TOMBENT

### QUESTIONNAIRE RECRUTEMENT Quand les murs tombent – Saison 2

Complétez ce questionnaire et le faire parvenir par courriel à <u>recrutement@avantitoast.com</u> avec votre vidéo de présentation et vos photos (voir les détails concernant vidéo et photos à la fin du questionnaire.)

#### **VOS INFORMATIONS GÉNÉRALES**

| <u>Conjoint 1</u>   | <u>Conjoint 2</u>   |
|---------------------|---------------------|
| Nom :               | Nom :               |
| Prénom:             | Prénom :            |
| Âge :               | Âge :               |
| Date de naissance : | Date de naissance : |
| Emploi :            | Emploi :            |
| Téléphone :         | Téléphone :         |
| Courriel :          | Courriel :          |

### **VOTRE PROPRIÉTÉ**

| Adresse civile:                                    |         |       |           |                 |  |  |
|----------------------------------------------------|---------|-------|-----------|-----------------|--|--|
| Ville :                                            |         |       |           |                 |  |  |
| Code postal : _                                    |         |       |           |                 |  |  |
| Type de propriété :                                |         |       |           |                 |  |  |
| □ Bungalow 0                                       | Cottage | Condo | Multiplex | Maison de ville |  |  |
| Autre, spécif                                      | fiez :  |       |           |                 |  |  |
| Année de construction :                            |         |       |           |                 |  |  |
| En quelle année êtes-vous devenus propriétaires? : |         |       |           |                 |  |  |

Quelles rénovations désirez-vous effectuer? :

Est-ce qu'une partie de votre propriété est utilisée à des fins commerciales (garderie, salon de coiffure, etc.)?

□ Non □ Oui, précisez : \_\_\_\_\_

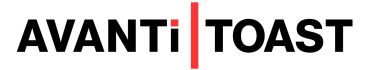

### QUAND LES MURS TOMB

À quelle étape de votre projet de rénovation êtes-vous rendus? Par exemple, avez-vous déjà des plans, un contracteur, un permis, des soumissions, etc.?

Quel est le budget approximatif pour l'exécution de ces travaux?

Possédez-vous des habiletés manuelles en rénovation et prévoyez-vous réaliser vous-même une partie des travaux de votre projet ? Si oui, quels travaux précisément?

Avez-vous déjà fait des rénovations dans le passé, que ce soit dans votre propriété actuelle ou dans une autre? Si oui, parlez-nous de votre expérience?

### VOTRE COUPLE

Avez-vous des enfants ? Si oui, quels âges ont-ils ?

Depuis combien de temps êtes-vous en couple ?

Dressez-nous un portrait de votre couple et/ou de votre petite famille (par exemple, votre rencontre, votre histoire, vos moments marquants, etc.)

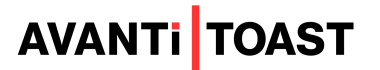

## QUAND LES MURS TOMBENT

Comment décrivez-vous vos deux personnalités?

Comment gérez-vous les conflits au sein de votre couple?

Pourquoi seriez-vous de bons candidats pour participer à l'émission?

Avez-vous déjà participé, ou comptez-vous participer bientôt à un autre tournage télévisé?

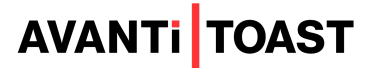

### QUAND LES MURS TOMB

### CANDIDATURE VIDÉO

Dans une courte vidéo (maximum 2 minutes), présentez-nous votre couple (et/ou votre famille) ainsi que votre projet de rénovation. Expliquez-nous ce que représentent ces travaux pour vous. Ajoutez cette vidéo à votre courriel de candidature.

Si votre vidéo est trop volumineuse pour être envoyée par courriel, vous pouvez nous la faire parvenir par le biais du site de téléversement WeTransfer. Pour ce faire, cliquez sur le lien suivant : https://avantitoast.wetransfer.com/

Cela vous mènera sur la page web de WeTransfer . Cliquez alors sur "Chargez vos fichiers " et sélectionnez , dans votre ordinateur , la vidéo à envoyer . Inscrivez votre adresse courriel à l'endroit indiqué et appuyez sur "Transférer".

#### <u>PHOTOS</u>

Faites-nous parvenir deux photos, de chacun de vous : une cadrée plein-pied, une cadrée aux épaules (comme une photo de passeport). Ajoutez ces photos à votre courriel de candidature.

Si vos photos sont trop volumineuses pour être envoyées par courriel, vous pouvez nous les faire parvenir par le biais du site de téléversement Wetransfer. Pour ce faire, cliquez sur le lien suivant : https://avantitoast.wetransfer.com/

Cela vous mènera sur la page web de WeTransfer . Cliquez alors sur "Chargez vos fichiers" et sélectionnez , dans votre ordinateur , les photos à envoyer . Inscrivez votre adresse courriel à l'endroit indiqué et appuyez sur "Transférer".

### AIDE-MÉMOIRE POUR PRÉPARER VOTRE CANDIDATURE

- Questionnaire pdf dûment complété
- Courte vidéo (maximum 2 minutes) présentant votre projet et votre couple
- Deux photos de chacun de vous : une cadrée plein-pied, une cadrée aux épaules (comme une photo de passeport)

Envoyez le tout à : <u>recrutement@avantitoast.com</u>

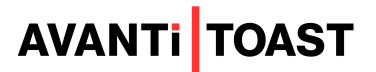